## HOW TO CHECK YOUR CHILD ATTENDANCE ON POWERSCHOOL

## Navigation

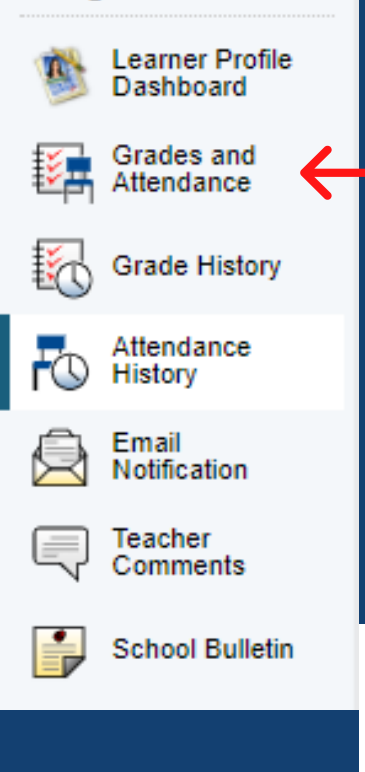

On the top left of the screen select Grades and Attendance.

| Attendance By Class |           |   |     |     |     |           |     |     |   |   |                                                            |     |     |     |     |     |      |       |     |      |          |         |
|---------------------|-----------|---|-----|-----|-----|-----------|-----|-----|---|---|------------------------------------------------------------|-----|-----|-----|-----|-----|------|-------|-----|------|----------|---------|
| Exp                 | Last Week |   |     |     |     | This Week |     |     |   |   | <b>A</b>                                                   | ~   | -   | E1  | 64  | -   | ~    | =0    |     | N/A  |          | Tendine |
|                     | М         | т | w   | н   | F   | М         | т   | W   | н | F | Course                                                     | C1  | 62  | 21  | 51  | 63  | 64   | EZ    | 52  | 11   | Absences | Tardies |
| HR(A)               | RAE       |   | RAE | RAE | RAE | RAE       | RAE | RAE |   |   | Homeroom 3 Brail HENDRIX, CHERRINE - Rm: 139               | E   | [1] | 01  | E   | [1] | [1]  | 0     | 0   | E    | 0        | 0       |
| LA(A)               |           |   |     |     |     |           |     |     |   |   | Language Arts 3  Email HILL, TYRONIA - Rm: 141             | 100 | [1] | [1] | 100 | [1] | [1]  | [1]   | [1] | 100  | 0        | 0       |
| RD(A)               |           |   |     |     |     | -         |     |     |   |   | Reading 3  Email HILL, TYRONIA - Rm: 141                   | 80  | [1] | [1] | 80  | [1] | [1]  | [1]   | [1] | 80   | 0        | 0       |
| MA(A)               |           |   |     |     |     |           |     |     |   |   | Mathematics 3 Brail HENDRIX, CHERRINE - Rm: 139            | 95  | [1] | [1] | 95  | [1] | [1]  | [1]   | [1] | 95   | 0        | 0       |
| SH(A)               |           |   |     |     |     |           |     |     |   |   | Science/Health 3  Email HENDRIX, CHERRINE - Rm: 139        | 90  | [1] | [1] | 90  | [1] | [1]  | [1]   | [1] | 90   | 0        | 0       |
| SS(A)               |           |   |     |     |     |           |     |     |   |   | Social Studies 3 Brail HILL, TYRONIA - Rm: 141             | 100 | [1] | [1] | 100 | [1] | [1]  | [1]   | [1] | 100  | 0        | 0       |
| ART(A)              |           |   |     |     |     |           |     |     |   |   | Art 3  Email GALLEGOS, SHARON - Rm: 118                    | 100 | [i] | [i] | 100 | [i] | [1]  | [1]   | [1] | 100  | 0        | 0       |
| MUS(A)              |           |   |     |     |     |           |     |     |   |   | Music 3      Email FERREIRA GUTIERREZ, CHRISTIAN - Rm: 142 | [1] | [1] | [1] | [1] | [1] | [1]  | 0     | [1] | [1]  | 0        | 0       |
| PE(A)               |           |   |     |     |     |           |     |     |   |   | Physical Education 3  Email SPENCER, RANDY - Rm:           | [1] | [1] | [1] | [1] | [1] | [1]  | [1]   | [1] | [1]  | 0        | 0       |
|                     | -         |   |     |     |     |           |     |     |   |   |                                                            |     |     |     |     |     | Atte | endar | 106 | o is | 0        | 0       |

This option will show a view of your student current and prior week attendance.

This option will show a total of your child tardys or absences.

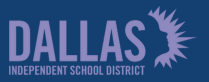

Family and Community Engagement

## HOW TO CHECK YOUR CHILD **ATTENDANCE ON POWERSCHOOL**

| Navigation                |                                                             |  |  |  |  |  |  |  |
|---------------------------|-------------------------------------------------------------|--|--|--|--|--|--|--|
| Learner Profile Dashboard |                                                             |  |  |  |  |  |  |  |
| Grades and<br>Attendance  |                                                             |  |  |  |  |  |  |  |
| Grade History             |                                                             |  |  |  |  |  |  |  |
| Attendance History        | On the top left of the screen select<br>Attendance History. |  |  |  |  |  |  |  |
| Email<br>Notification     |                                                             |  |  |  |  |  |  |  |
| Comments                  | This option will show a view of your                        |  |  |  |  |  |  |  |
| School Bulletin           | student Attendance History.                                 |  |  |  |  |  |  |  |
|                           | You can print this view clicking on the                     |  |  |  |  |  |  |  |

printer symbol on the top right. Course W H F M T W H F M T W H F M T W H F M T W H F Homeroom 3 HENDRIX, CHERRINE 139 E: 09/08/2020 L: 06/22/202 RAF Language Arts 3 HILL, TYRONIA 141 E: 09/08/2020 L: 06/22/2021 LA(A) Reading 3 HILL, TYRONIA 141 E: 09/08/2020 L: 06/22/2021 RD(A) Mathematics 3 HENDRIX, CHERRINE 139 E: 09/08/2020 L: 06/22/2021 MA(A) Science/Health 3 HENDRIX, CHERRINE 139 E: 09/08/2020 L: 06/22/2021 SH(A) Social Studies 3 HILL, TYRONIA 141 E: 09/08/2020 L: 06/22/2021 SS(A) Art 3 GALLEGOS, SHARON 118 ART(A) E: 09/08/2020 L: 06/22/2021 Music 3 FERREIRA GUTIERREZ, CHRISTIAN 142 MUS(A) E: 09/08/2020 L: 06/22/2021 Physical Education 3 SPENCER, RANDY E: 09/08/2020 L: 06/22/2021 PE(A)

Attendance Codes: Blank=On Campus Present | U=Unexcused Absence | OCT=On Campus Tardy | S=Attend School Function | N=Citizenship Appl/Ceremony | L=Cc | G=Homebound Instruction | I=In School Suspension | 0=Out of School Suspension | M=Taps | DL=College Vslt (D) | DC=Comp EDUC Home Instr (D) | DN=Citizenshi onv (D) | DJ=Court (D) | DV=Election Clerk (D) | DH ction (D) | DM=Taps (D) | T99=Excessive Tardy (Elementary only) | W=Pursuing enlis nent in armed services or natl guard | X=Visiting active duty member on leave | RAE=Re

> A legend with the attendance codes is available at the bottom of the page.

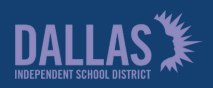

Legend

Family and Community